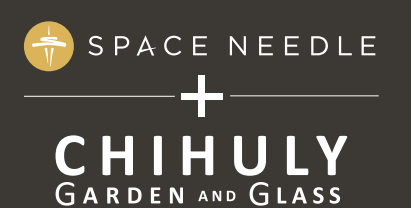

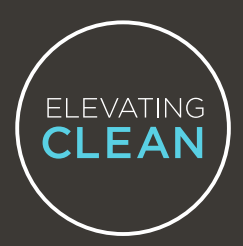

## **PART II: SUBMIT YOUR RESULTS**

SHARE ENCRYPTED, HIPAA PROTECTED COVID-19 RESULTS SECURELY.

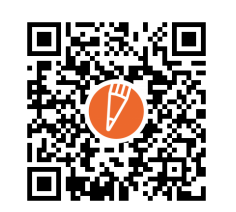

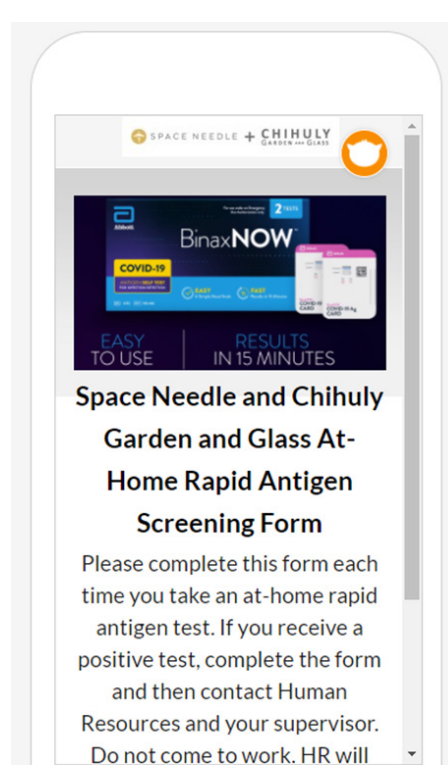

## How to submit your test results

 When your test is complete, scan the QR-code located to the left on this page or on the back of the BinaxNOW test kit box with your smartphone camera. Or you can also navigate to: <u>https://hipaa.jotform.</u> <u>com/Eric\_Scheidt/spaceneedle.</u>

## • Do not use the QR-code on the test card

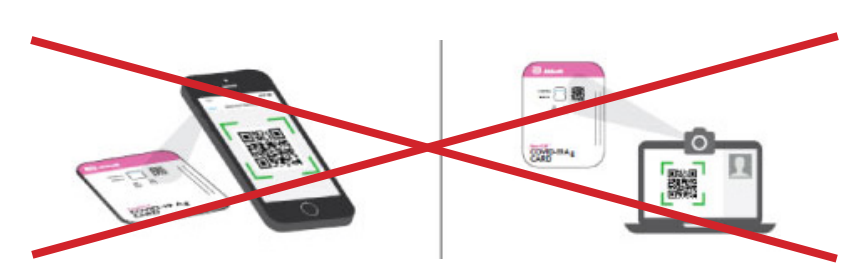

- 12. Answer the questions on the form:
  - If you received a positive result, please contact the Human Resources department. They will help you obtain a PCR test to confirm your results.
  - If you received a negative result, your test is complete and you can report to work. Please thrown your test out in the trash.
  - If you received an invalid result, (insert instructions here)

## 13. Press submit? (couldn't confirm, site was down)

If you need additional test kits, please contact the Human Resources department at: <u>humanresources@spaceneedle.com</u>.